(公財)岡山市ふれあい公社

# 振替口座WEB登録マニュアル

- ・口座振替登録の流れに従って、WEB上でお手続きを行っていただきます。手続きはWEB上で完了し、金融機関窓口等でのお手続きは必要ありません。
- ・登録手続きは、(公財)岡山市ふれあい公社WEBサイトからSMBCファイナンス サービス(株)サイトを経由し金融機関サイトに移り、その後に再びSMBCファ イナンスサービス(株)サイトに戻り、完了となります。
- ・登録手続きは令和4年2月2日からできます。

# ~口座振替登録の流れ~

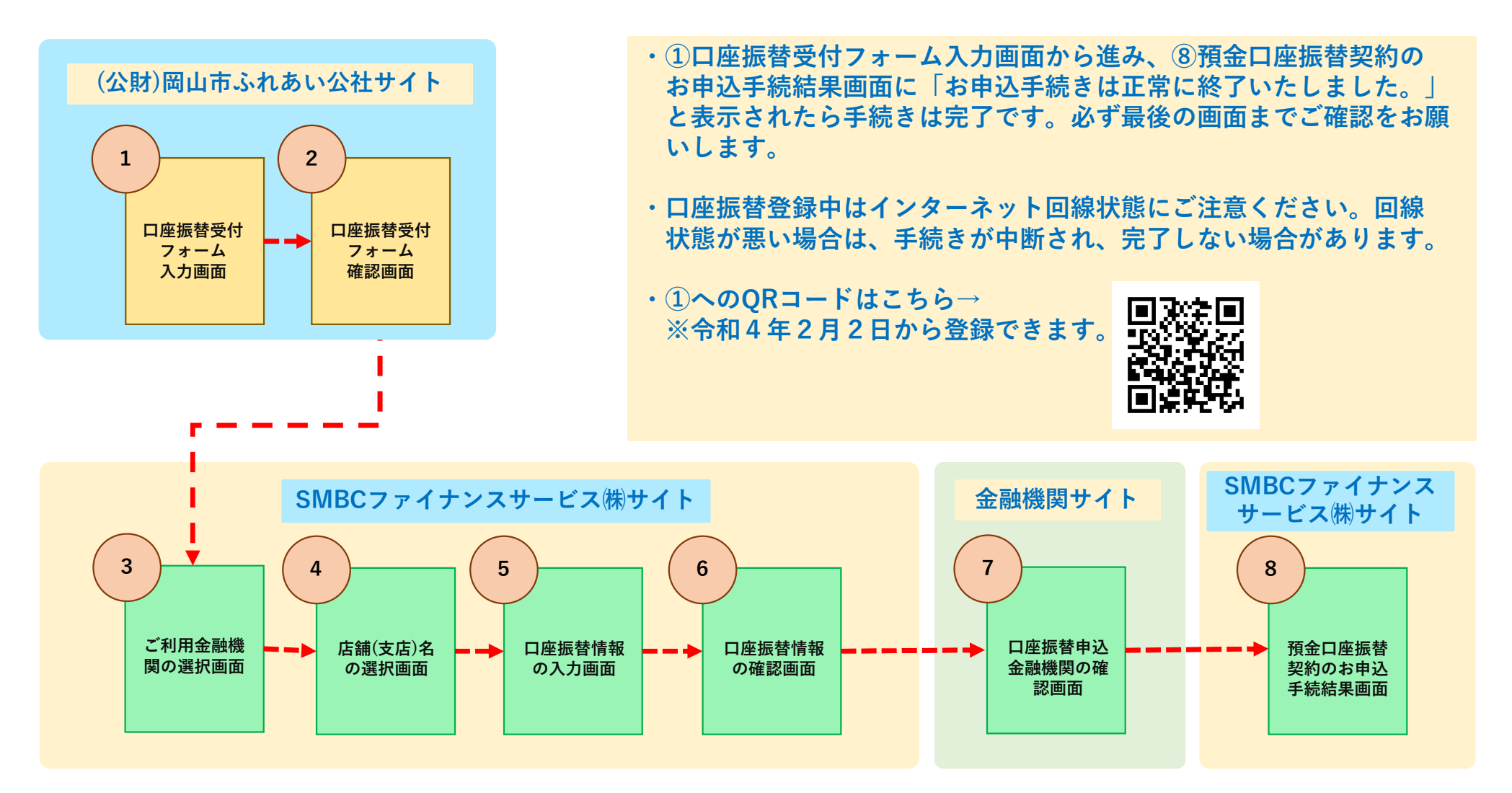

### ①口座振替受付フォーム入力画面

#### パソコンサイト表示(スマートフォンサイトはレイアウトが異なります。)

| 様式第2号(第3条関係)                                                        | ▶ 同山市は1021107パーシへ 父学サイズ                  | Coogle and Google and Google and | 66387                                                   |                      |
|---------------------------------------------------------------------|------------------------------------------|----------------------------------|---------------------------------------------------------|----------------------|
| ☆和4年○月○日                                                            |                                          | E SEONA                          | <ul> <li>####################################</li></ul> |                      |
| 〒700-8544<br>岡山市北区大供 1-1-1                                          |                                          |                                  | Ô                                                       |                      |
| 圖山太郎 捲                                                              | 旅球後児童クラブとは 均量クラブ総介 クラブの一日 児童             | 3410<br>フラブ 入所のご案内 お知らせ          | SE FEI IN OS                                            |                      |
|                                                                     | • 4                                      | -40                              |                                                         |                      |
|                                                                     | (現在松園) <u>ホーム</u> > <u>快渡初児苗クラブ</u>      |                                  | ①入所許可                                                   | 通知書内の児童の氏名欄に記載されている6 |
|                                                                     | 口座振替受付フォーム 入力画面                          |                                  | たの来早も                                                   |                      |
| 岡山市立放課後児童クラブ入所許可通知書                                                 |                                          |                                  | 们の留ちど                                                   | 八刀しまり。               |
| 次のとおり児童クラブの人所を許可しますので通知します。                                         |                                          |                                  |                                                         |                      |
| 男童の氏者 岡市子 6桁の番号が児童番号です                                              | 馬童藝号(616) A11                            |                                  |                                                         |                      |
| (002036)                                                            | 「0」を含めて6桁でご入力ください。児童番号が5番の場合は「000005」と入う | りが必要です。                          |                                                         |                      |
| 児童の生年月日 平成26年10月15日                                                 | 000020 002036                            |                                  | ⑦旧音氏夕                                                   | お上び旧帝タカナを入力します 旧帝タカナ |
|                                                                     | PEE2 (77)                                |                                  |                                                         | いよりル里石ガブで八方しより。ル里石ガブ |
| 児 童 ク ラ ブ 名 茶子山小学校児童クラブ                                             | 建 (14文字以内)                               | 名 [14文字以内]                       | は全用。                                                    |                      |
|                                                                     | 阿山                                       | 花子                               |                                                         |                      |
| 許 可 期 間 合和4年4月1日から合和5年8月31日まで                                       |                                          |                                  |                                                         |                      |
|                                                                     | 児童氏名カナ 🐟 🛛                               |                                  |                                                         |                      |
| 利 用 料 7,500 円                                                       | セイ(14文手以内)                               | メイ (14文字以内)                      |                                                         |                      |
| 備考                                                                  | 1014                                     | N75                              | ③ブルダウ                                                   | ンから児童の生年月日を選びます。     |
| 1 おやつ代は別途下記の金額をご負担いただきます。ただし、食物アレルギー等を原因として、おやつの提供を受けない場合は負担はありません。 | 児童生年月日 💦                                 |                                  |                                                         |                      |
| 通年利用の場合 月額2,000円<br>期間原金利用の場合 夏季体素期間2,500円                          | 生年月日を選択してください。                           |                                  |                                                         |                      |
| 学年始休莱期間500円                                                         | 2014 V 91 10 V A 15                      | - 8                              | ① 保 灌 老 氏                                               | タお上び保護老カナを入力します 保護老力 |
| 冬季体業期間 5 0 0 円<br>学年末休業期間 5 0 0 円                                   |                                          |                                  |                                                         | 白むより体疫白ガブで八月しより。体疫白ガ |
| 2 児童クラブ入所申請書又はその添付書類の記載事項に変更が生じた場合には、速やかに<br>その旨を届け出てください。          |                                          | # (100/#NA)                      | ナは全角。                                                   |                      |
| 3 児童クラブに入所できる要件に該当しなくなった場合は、入所の許可を取り消します。                           | mu                                       | ***                              |                                                         |                      |
|                                                                     |                                          |                                  |                                                         |                      |
|                                                                     | 保護者氏名カナ 🐻 🛛                              |                                  |                                                         |                      |
|                                                                     | セイ (12文字以内)                              | メイ (12文字以内)                      |                                                         |                      |
|                                                                     | 7707                                     | 900                              | (5)ブルダウ                                                 | ンから人所が決まったクラブを選択します。 |
|                                                                     | <b>አ</b> ምታ5ፓዬ 81                        |                                  |                                                         |                      |
|                                                                     | スス山山水戸の東クラブ                              |                                  |                                                         |                      |
|                                                                     |                                          |                                  | ⑧個人情報                                                   | 方針を確認   チェック  ます。    |
|                                                                     | 個人情報の取扱いについて 888                         |                                  |                                                         |                      |
| 木人刀や人刀又子釵か多い場合、                                                     | 口塗振器の申し込みにあたり、財団の個人情報保護方針をご確認ください。       |                                  |                                                         |                      |
| 「確認」ボタンを押すとエラー画                                                     | 四個人情報保護方針を確認し、問意しました。                    |                                  |                                                         |                      |
| 面となります                                                              |                                          |                                  | 9 [確認]                                                  | ボタンを押します。            |
|                                                                     | (a)                                      | 12                               |                                                         |                      |

### ②口座振替受付フォーム確認画面

| /コンサイト表示                             | (スマートフォン     | ・サイトはレイ                | アウトが異な                                                                                                    | なります。)     |
|--------------------------------------|--------------|------------------------|----------------------------------------------------------------------------------------------------|------------|
| <ul> <li>■単正されたいいれた37ページへ</li> </ul> | 2797X 53 823 | Finsign Languages Goog | le pa RR                                                                                                    |            |
| 放拝後売量クラプとは 売量クラブ紹介                   |              | <ul> <li></li></ul>    | 40 2000 年40 2000 日本           1         1           1         1           1         1           1         1           1         1           1         1           1         1           1         1           1         1 |            |
| (現在從重) <u>ホーム</u> > <u>自該後児童クラブ</u>  |              |                        |                                                                                                    |            |
| 口座振替受付フォーム 確                         | 龍認画面         |                        |                                                                                                    |            |
| 完全器号 🔊 🖬                             |              |                        |                                                                                                    |            |
| 党童氏名 🔊 🛛                             |              |                        |                                                                                                    |            |
| 児童氏名カナ 💩                             |              |                        |                                                                                                    |            |
| 1017 At 3<br>完全主年月日  るス 2014年10日15日  |              | ①入力                    | 内容に誤りがな                                                                                                    | いかご確認ください。 |
| <b>保護者氏名 01</b><br>岡山 太郎             |              |                        |                                                                                                    |            |
| 保護者氏名カナ <u>(1)3</u><br>オカヤマ 909      |              |                        |                                                                                                    |            |
| <b>入班クラブ名 ◎東</b><br>芥子山小学校児童クラブ      |              | ②「送                    | 信」ボタンを押                                                                                                    | 甲します。      |
| 個人情報の取扱いについて ② 個人情報保護方針を確認し、同意しまし    | ut.          | CMD                    |                                                                                                    |            |
| 入力重要に戻る                              | 86           |                        | レノアイティン                                                                                                    | レます。       |
|                                      |              |                        |                                                                                                    |            |

内容を修正する場合は「入力 画面に戻る」ボタンを押下し 入力画面に戻ってください。

# ③ご利用金融機関の選択画面

| ご利用になる金融機関を選択してくたさい。<br>※ お支払い手続きが正しく行えませんので、プラ<br>:読術問題 | ウザーの「戻る」ボタンは押さないでください。                                                                   | ①登録する金融機関を選んでください。       |  |  |  |  |
|----------------------------------------------------------|------------------------------------------------------------------------------------------|--------------------------|--|--|--|--|
|                                                          |                                                                                          |                          |  |  |  |  |
|                                                          | 〇 J LZ大 <sup>4</sup> 8年                                                                  | 中国銀行、トマト銀行等一覧にない金融機関について |  |  |  |  |
| <ul> <li>         ・</li></ul>                            | ○ <sup>9</sup> で(agt)<br>○ 信用金庫                                                          | は、「その他の金融機関を検索」を選んでください。 |  |  |  |  |
| ○ ゆうちょ銀行                                                 | ○ 三十三銀行                                                                                  | - おかやま信用金庫は信用金庫を選んでください。 |  |  |  |  |
|                                                          | ● その他の金融機関を検索                                                                            |                          |  |  |  |  |
| 済ステーション利用者同意事項                                           |                                                                                          | ②決済ステーション利用者同意事項を確認してくだ  |  |  |  |  |
| 必ずお読みください。                                               |                                                                                          |                          |  |  |  |  |
| 当画面は、SMBCファイナンスサービス株式会社                                  | (以下「弊社」といいます)の「決済ステーション」サイトです。弊社は、ショップ(以下「加盟<br>1996年まであまた年月17日ままが、こちに分表し、ショップ(以下「加盟     |                          |  |  |  |  |
| が加盟店へ預金口座振替依頼書を提出する方法                                    | ALT 11 単かり支配と交りていよりか、これにわかし、の目されのメドレ利用相互といえ。<br>まに代えて、利用者がインターネットにより金融機関へ口座振替契約を申込む方法を提供 |                          |  |  |  |  |

## ③ご利用金融機関の選択画面

| 以下の方法で金<br>※ お支払い手続      | 融機関を検索し<br>まが正しく行え。 | てください。<br>ませんので、 | . ブラウザーの | り「戻る」ボタ       | ソは押きないでく | ださい。        |        |               |             | -          |      |        |      |     |      |     |    |
|--------------------------|---------------------|------------------|----------|---------------|----------|-------------|--------|---------------|-------------|------------|------|--------|------|-----|------|-----|----|
| 金融機関名の最                  | 朝の文字を押し<br>関を選択し、「次 | ていただと、           | いたに金融機関  | か表示される<br>さい。 | .a.      |             |        |               |             |            |      |        |      |     |      |     |    |
| ● 金融 機関名<br>             | 5 の先頭文字<br>ラ<br>リ   | Þ                | <b>マ</b> | ۸<br>۲        | <i>†</i> | 9<br>F      | サ<br>シ | <u>р</u><br>+ | 7           | <u>1</u> 출 | 録する  | 金融機關   | 関を選ん | でくた | ぎさい。 |     |    |
|                          |                     | 1                | لم<br>×  | 7<br>へ<br>赤   | ヌネ       | ツ<br>テ<br>ト | スセン    | 7<br>7<br>3   | 7<br>I<br>7 |            |      |        |      |     |      |     |    |
| (例)沖縄銀行                  | i → [才]             |                  |          |               |          |             |        |               |             | 金融機        | 関の最初 | 刃の文章   | 字を押し | 、下に | 表示さ  | れた金 | 融機 |
| ○ 千葉銀                    | Ţ                   |                  |          |               | ○ 千葉興    | 業銀行         |        |               |             | ወሞወ        | り選ん  | ぐく 7こる | さい。  |     |      |     |    |
| <ul> <li>中国銀行</li> </ul> | ī                   |                  |          |               | ○ 筑邦銀    | ī           |        |               |             |            |      |        |      |     |      |     |    |
| 〇 中央労働                   | 的金庫                 |                  |          |               | ○ 中京銀    | ī           |        |               |             |            |      |        |      |     |      |     |    |
| ○ 中国労働                   | 動金庫                 |                  |          |               | ○ 朝銀西    | 信用組合        |        |               |             | 1          |      |        |      |     |      |     |    |
| ○ 銚子商□                   | C信用組合               |                  |          |               |          |             |        |               |             | (2)        | 次に進る | むトボク   | タンを押 | します | -    |     |    |

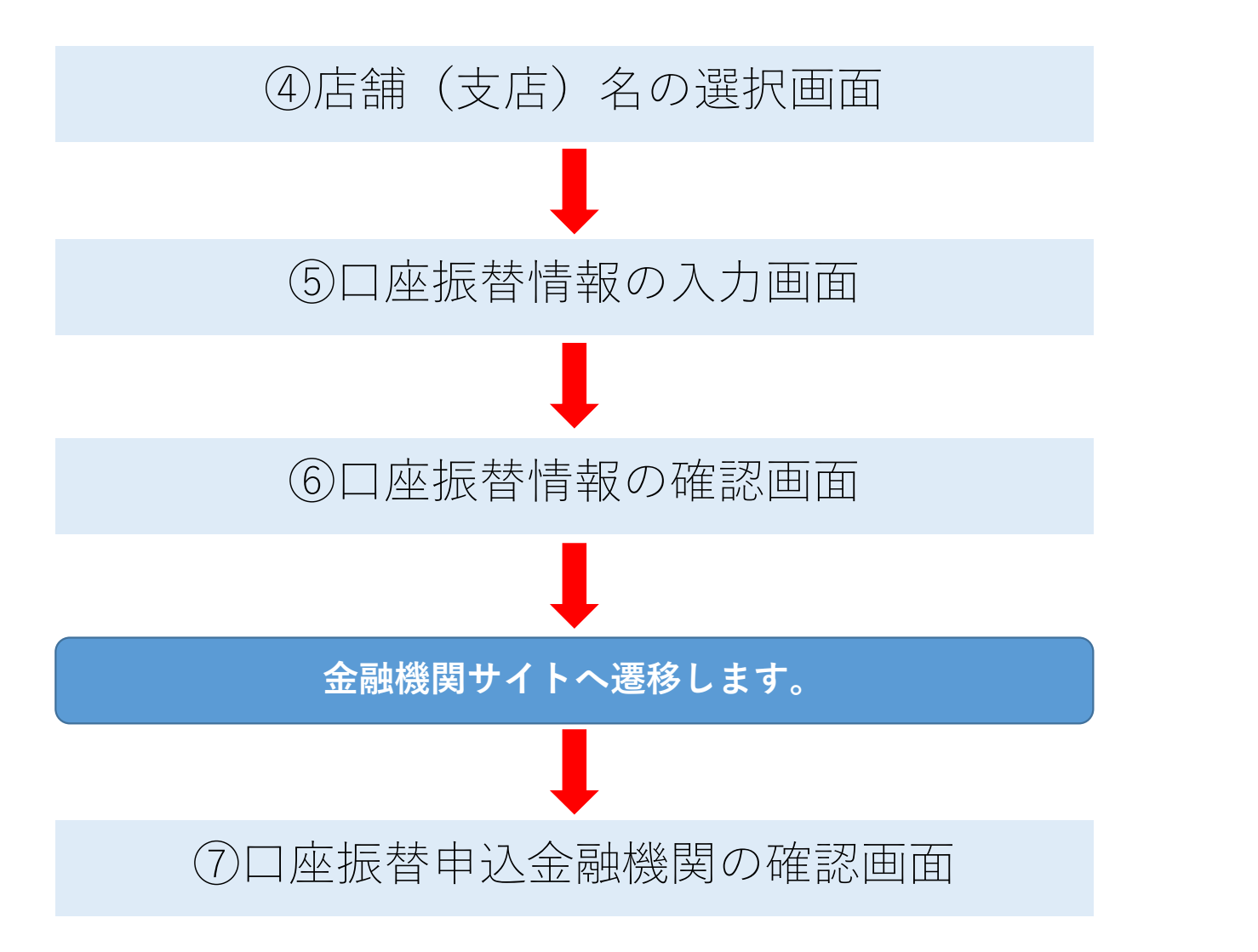

※④~⑦までは選択した金融機関によって表示、案内が 異なります。各ページの案内の通り進んでください。 ⑦口座振替申込金融機関の確認画面

(金融機関サイトのレイアウト等は金融機関によって異なります。図はイメージです。)

【金融機関専用サイト】

(例)

| 〇〇銀行口座振替登録 |            |  |  |  |  |  |
|------------|------------|--|--|--|--|--|
| 口座情報       |            |  |  |  |  |  |
|            |            |  |  |  |  |  |
| 店舗(支店)名    | 〇〇支店       |  |  |  |  |  |
| 預金種目       | 普通預金       |  |  |  |  |  |
| 口座番号       | 1234567    |  |  |  |  |  |
| 口座名義       | オカヤマ タロウ   |  |  |  |  |  |
|            |            |  |  |  |  |  |
| 暗証番号によりス   | 本人確認を行います。 |  |  |  |  |  |
|            |            |  |  |  |  |  |
| 内容を修正する    | 登録する       |  |  |  |  |  |

・各金融機関サイトの内容に関することは各金融機関へお問い合わせください。

・各金融機関サイトで行う本人確認の 情報は、(公財)岡山市ふれあい公社へは 提供されません。

# ⑧預金口座振替契約のお申込手続結果画面

| 岡山 太<br>預金口座振替<br><sup>預金口度振聴時のお</sup><br>※ 核点、手続きが正 | 照金口座振着契約のお申込手<br>即 様<br>特契約のお申込手続結果<br>申込手統結果をご確認の上、「開じる」ボタンをクリックしてくた<br>し、行えませんので、フラウザーの「展る」ボタンは押ざみいで | 読み、<br>たない。                             |                                                       | ①決済ステーションの申込手続結果が表示されます                |
|------------------------------------------------------|----------------------------------------------------------------------------------------------------|-----------------------------------------|-------------------------------------------------------|----------------------------------------|
| 預金口座振替契約20<br>お申込手続は正常に終<br>金融保設情報                   | わわ中込手総結果<br>アいたしました。                                                                                   | お申込先情報                                  | 公益財団法人 岡山ふ<br>わあい公社 事務局子<br>ども支援課                     | ②「お申し込みは正常に終了しました。」と表示さ<br>たら、手続は完了です。 |
| 金融機関<br>店舗<br><b>情報</b>                              | 〇〇銀行           〇〇支店                                                                                    | 広論電話番号<br>文言デモ<br>広調メールア<br>ドレス文言デ<br>モ | 085-274-5161<br>i Jkodomo@mxcokaysma<br>-fureai.or.ip | ● 登録した情報が表示されます。                       |
| 預金種目<br>□成番号<br>□成名號                                 | <ul> <li>普通預金</li> <li>1234567</li> <li>オカヤマ タロウ</li> </ul>                                            |                                         |                                                       |                                        |
|                                                      | 日 このページを目前する<br>2 間にる<br>画面を閉じる 際よ、必ず上の「閉じる」ポジ                                                         | シを押してください。                              |                                                       | J                                      |